## MODULO 5 - ESERCITAZIONE 2

Avvia il programma Access e poi apri il database Per-19 Chiudi la query appena salvata facendo clic sull'icona ×. sonale2.accdb creato nell'esercitazione 1, presente anche 5.2.2.1 nella cartella testECDL\modulo5 del CD-ROM e sul sito del li-20 Crea una query in Visualizzazione Struttura, basata bro e, se non è già presente, salvalo sul desktop. 5.2.1.1 sulla tabella Dipendenti, che mostri il cognome, il nome e 2 Apri la tabella *Dipendenti*. 5.2.2.1 la città di coloro che non abitano a Bologna, Modena e Reggio Emilia. 5.4.2.5 3 Applica un filtro alla tabella in modo da visualizzare solo gli operai che risiedono a Bologna. Utilizza la **21** Esegui la query appena creata. 5.4.2.9 freccia a destra dell'intestazione del campo. 5.4.1.2 22 Modifica la query utilizzando i caratteri jolly: selezio-4 Rimuovi il filtro appena applicato utilizzando la na i dipendenti la cui città è una parola composta da 5 cascheda **Home**. 5.4.2.6 5.4.1.3 ratteri. 5 Applica un filtro che permetta di selezionare i re-23 Modifica di nuovo la query in modo da mostrare il cord di tutte le persone coniugate utilizzando il tasto decognome, il nome e la città di coloro il cui cognome inizia stro del mouse. con la lettera «C». 5.4.2.6 6 Rimuovi il filtro appena applicato utilizzando il pul-24 Aggiungi a questa query il criterio che permetta di sante vicino alla barra di spostamento tra i record. 54.1.3 selezionare anche i record di coloro che sono nati negli anni '60 visualizzando anche il campo relativo alla data Chiudi la tabella Dipendenti. 5.2.2.1 7 di nascita. 5.4.2.5 8 Cerca nella *Guida in linea* informazioni sulle query. **25** Esegui la query appena creata. 5.4.2.9 5.2.1.5 **26** Chiudi la query senza salvarla. 5.2.2.1 9 Crea una query in Visualizzazione Struttura che mostri il cognome, il nome, la mansione e l'anzianità di servi-27 Crea una nuova query in Visualizzazione Struttura, zio degli operai che lavorano da più di 10 anni. 5.4.2.2 basata sulla tabella Dipendenti, che mostri il cognome e il nome di coloro che sono nati dopo il 18/08/1971. 5.4.2.4 5.4.2.9 **10** Esegui la query appena creata. **28** Esegui la query appena creata. 5.4.2.9 Torna alla modalità **Visualizzazione Struttura**. 5.2.2 11 29 Modifica la query appena eseguita in modo che siano 12 Modifica la query in modo che siano trovati gli immostrati i dipendenti nati prima del 18/08/1971 comprenpiegati che hanno più di 10 anni di anzianità di servizio dendo anche tale data. Visualizza anche il campo Data di e meno di 20. 5.4.2.7 nascita. 5.4.2.4 30 Esegui la query appena creata. **13** Esegui la query appena creata utilizzando la barra 5.4.2.9 multifunzione. 5.4.2.9 31 Modifica la query appena eseguita in modo che sia-**14** Torna alla modalità **Visualizzazione Struttura** utilizno mostrati i dipendenti che non sono nati il 18/08/1971. zando il tasto destro del mouse. 5.2.2.2 5.4.2.4 15 Modifica la guery in modo da nascondere la mansione. 32 Esegui la query appena creata. 5.4.2.9 5.4.2.8 **33** Torna alla modalità **Visualizzazione Struttura**. 5.2.2.2 **16** Ridisponi i record nella query in modo che siano 34 Chiudi la query senza salvarla. 5.2.2.1 ordinati per anzianità di servizio crescente. 5.2.2.5 **17** Esegui la query appena modificata. 5.4.2.9 35 Chiudi il database senza uscire dal programma. 5.2.1.2 **18** Salva la query, assegnandole come nome *Servizio*. 36 Esci dal programma utilizzando il tasto 🗴 . 5.2.1.1 5.4.2.2